# 重庆大学第二课堂信息管理系统 学生操作指南

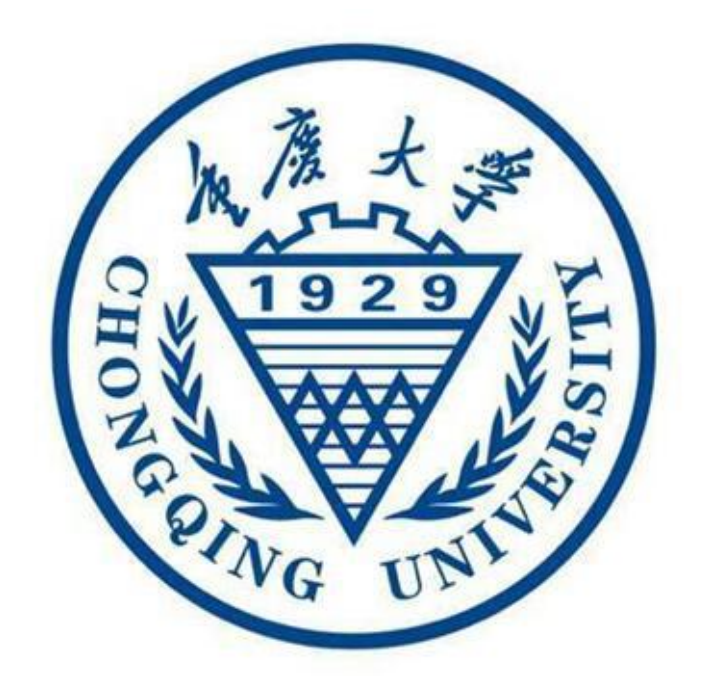

共青团重庆大学委员会 学生二课中心制 二〇二一年三月

| 1. 入口         | 1   |
|---------------|-----|
| 2. 登陆方式       | 1   |
| 3. 常规操作       | .3  |
| 3.1 修改个人名片    | .3  |
| 3.2 查看空间页     | .3  |
| 3.3 查看消息      | .4  |
| 3.4 查看课表      | .4  |
| 3.5 如何获取积分    | .5  |
| 3.5.1 查找并报名活动 | . 5 |
| 3.5.2 申请积分    | . 6 |
| 3.6 查看积分状态    | . 6 |
| 3.7 生成成绩单     | .7  |
| 4. 成长日志       | , 7 |
| 4.1 个人打卡:     | .7  |
| 4.2 圈子打卡:     | . 8 |
| 4.3 打卡成果:     | . 8 |
| 5. 重大圈        | . 9 |
| 6. 创建和管理学生部落  | . 9 |
| 7. 发布二课课程     | 16  |
| 8. 修改课程详情和设置  | 18  |

移动端(分为学生端和教师端,若有管理和发布权限,则在移动端"我的" 菜单出现"管理功能"和"我要发布"按钮)。

## 1. 入口

学生通过微信公众号"重大青年"功能查询进入"第二课堂"或关注微信公众号 "重大前锋"点击"任我行"进入"第二课堂"。也可访问网址: <u>https://classroom.univteam.com/cqu/</u>进入"重庆大学第二课堂"系统。

| ← 重大                                     | 青年                 | φ — σ            | × | ← 重大                             | 、前锋                                                               | 주 — C                                        | ···· |
|------------------------------------------|--------------------|------------------|---|----------------------------------|-------------------------------------------------------------------|----------------------------------------------|------|
| 2021QS<br>今年共计                           | 世界大学学科排<br>88所中国大陆 | 非名发布,<br>高校的731… |   | 详情                               |                                                                   |                                              | >    |
| 详情                                       |                    |                  | > |                                  | 昨天 23:0                                                           |                                              |      |
| 校车时刻表<br>一卡通充值<br>二课系统<br>选课范围查询<br>学生评教 | 昨天 20.0<br>2021年国创 | 7                | > | 家国天<br>家国天<br>3月10日<br><b>详情</b> | <b>後<u></u>焦两会。</b><br>為击童看两会異為一<br>、聚焦两会和<br>か十三届四次。<br>15:00在人民 | 41<br>第二课堂<br>社团管理办法<br>社团吐槽<br>我要投稿<br>联系我们 |      |
| 三功能查询                                    | 大学习                | 好网民              | â | = 找组织                            | 三搞事情                                                              | ≡ 任我行                                        | Î    |

## 2. 登陆方式

1) 登陆方式

方法一:输入统一认证号登录系统、密码通常与教务系统一致。

| 上午9:33 |        | 17.0K/s 🕲 | 1111 1111 4G ( 180) |
|--------|--------|-----------|---------------------|
| × 统一身  | 骨份认证   |           |                     |
|        |        | FauSandor | Refer V             |
|        |        | 美度大学      |                     |
|        | 欢山     | 卫登录       |                     |
| •      | 统一身份认i | 正号        |                     |
| â      | 密码     |           |                     |
|        | ŝ      | 登录        |                     |
| 田白名君   | ម ដោ   |           | 忘记李码?               |

方法二:输入手机号,获取验证码,填写密码。点击"注册"后,进入我的页面。 在弹出的"注册补充"页,补充注册信息。

| 返回  | 注册信息           | 上午11:22 | Ø 6       | n" In. ≈ ( |
|-----|----------------|---------|-----------|------------|
| 手机号 | 请输入手机号发送验证码    | ×       | × nn ±1 + |            |
| 验证码 | 请填写验证码(5分钟内有效) | < 返回    | 汪册补允      |            |
| 許码  | 8-16位          | 姓名      | 请输入姓名     |            |
| 认密码 | 8-16位          | 身份类型    | 学生        |            |
|     |                | 学号      | 请输入学号     |            |
|     | 注册             | 入学年份    | 如: 2018   |            |
|     |                | 院系      | 请选择       |            |
|     |                | 专业      | 请输入专业     |            |
|     |                | 班级      | 请输入班级     |            |
|     |                | 教育阶段    | 本科        |            |
|     |                |         | *****     |            |

## 2) 更改密码

在"我的"菜单下点击左上角"设置",选择修改密码。

|                             |                                                                                                    |                   | 0 |
|-----------------------------|----------------------------------------------------------------------------------------------------|-------------------|---|
|                             | が东<br>法学院 20<br>の 形分                                                                                                    | 册<br>18级<br>1.5   |   |
| 我的<br>消息<br>Message         | RH<br><del> <sup>1</sup> <sup>1</sup> <sup>1</sup> <sup>1</sup> <sup>1</sup> <sup>1</sup> <sup>1</sup> <sup>1</sup> <sup>1</sup> <sup>1</sup> </del> | 我的空间<br>1         |   |
| 4 未读<br>课表<br>16:13<br>5月5日 | · · · · · · · · · · · · · · · · · · ·                                                                                                    | 未开始的活动了,快去<br>原程吧 | > |
| <b>同</b><br>发布志愿项[          |                                                                                                    | 马上认证<br>未进行实名认证   | > |
| <b>父</b><br>社团              | ●<br>課程                                                                                                    | <b>8</b><br>我的    |   |

## 3.常规操作

3.1 修改个人名片

在"我的"页面,点击右上角的设置,再点击"我的名片"进行编辑,可换头像 或是添加成就、能力标签,也可以点击更多信息修改自己的学生信息。

| × 重庆大学第二课堂成绩单信息管 ····                 |              |          |            |      |                |      |
|---------------------------------------|--------------|----------|------------|------|----------------|------|
|                                       | X 重庆大学第二课堂成绩 | 责单信息管理系统 |            | 1:21 |                |      |
|                                       | 🕻 返回 设置      |          |            | ×    | 重庆大学第二课堂成绩单信息管 | ···· |
| - Man                                 |              |          |            | < 关闭 | 编辑名片           |      |
|                                       |              |          |            | 基本信息 |                |      |
| 覃于鹏                                   | 我的名片         |          | >          | 照片   |                | >    |
| 体育学院 2019级                            | 修改密码         |          | >          | 姓名   | 覃于鹏            | >    |
| ♦ 积分 3.0                              | 更改绑定手机号      |          | 5 N        | 身 份  | 体育学院 2019级 本科生 |      |
|                                       | 2000023 003  |          | $ \square$ | 成就标篮 |                | >    |
| 我的空间                                  | 联系客服         |          | >          | 能力标签 | 超能力            | >    |
| 消息<br>Message 无道息                     | 版本更新         |          | >          | 更多信息 |                | >    |
| 0 <sub>*</sub> ;                      |              |          |            |      |                |      |
| · · · · · · · · · · · · · · · · · · · |              |          |            |      |                |      |
| 01:24<br>3D打印协会知识讲座, 今天 >             | 100          | 3        |            |      |                |      |
| 11/J 21 H 14:00, D1125                | 返击登          | :求       |            |      |                |      |
|                                       |              |          |            |      |                |      |
| ✓ 注册心愿者<br>Registered Volunteer       |              |          |            |      |                |      |
|                                       |              |          |            |      |                |      |
| ⊜ ≣ ⊗ O ⊖                             |              |          |            |      | < >            |      |
| 重大圈 成长日志 鄙落 课程 <b>我的</b>              |              |          |            |      |                |      |

3.2 查看空间页

在"我的"菜单,点击"我的空间"可查看我的空间页。在"我的空间"页可查看 私信、喜欢等信息。

进入空间页:点击任意学生头像,可进入学生空间页,在空间页可查看学生发表的"故事"。

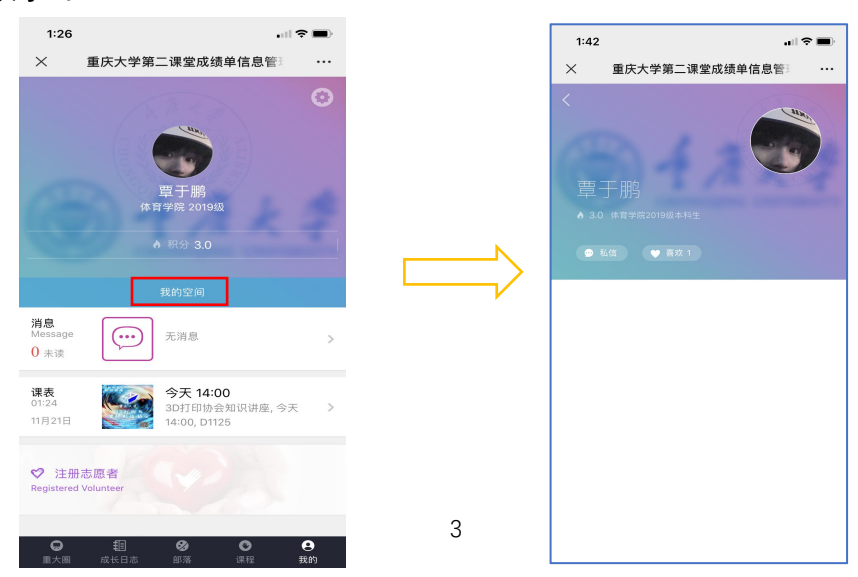

3.3 查看消息

在"我的"菜单,消息栏可查看系统通知消息或是学生间的私信消息。

关于私信:在重大圈中点击任意学生头像可进入个人空间页,再点击私信即可进行私信交流。

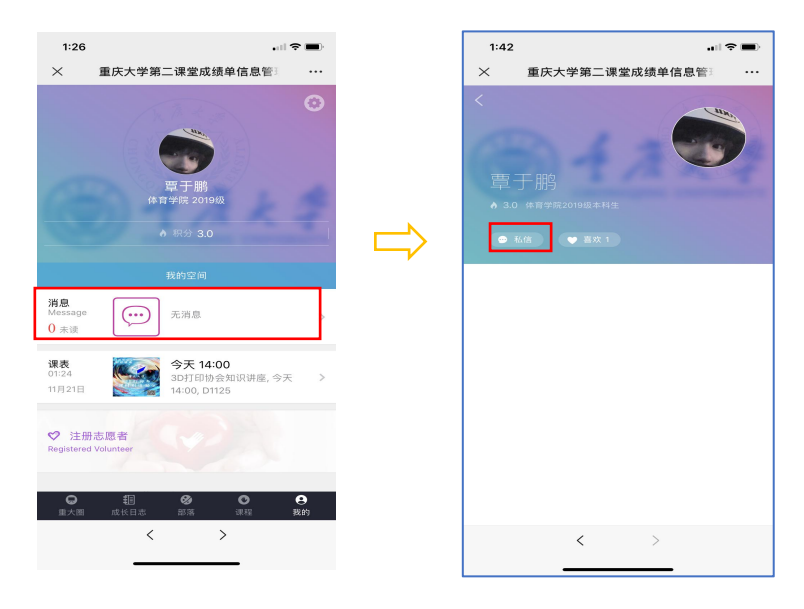

3.4 查看课表

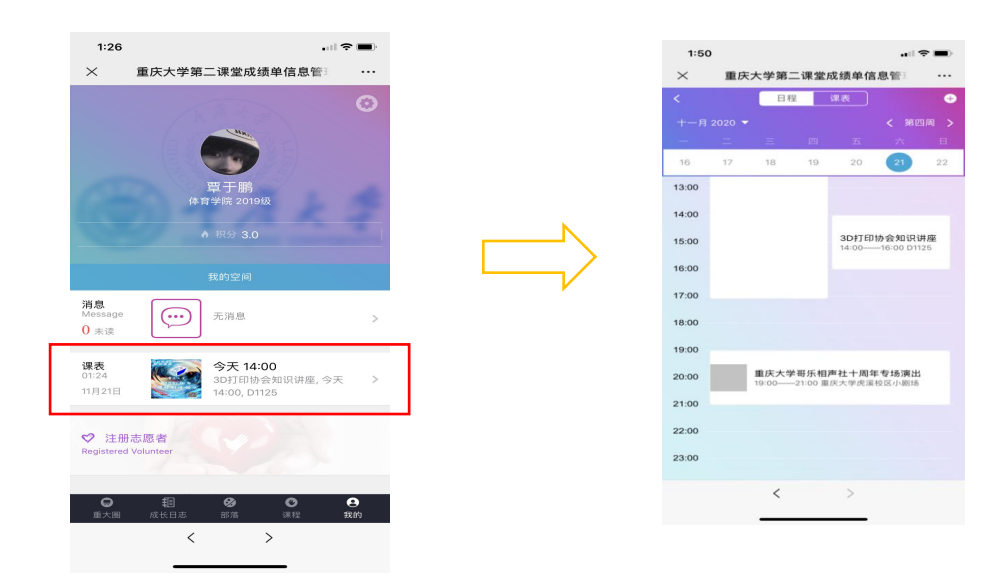

学生根据所报课程查看相关课表,明晰上课时间和地

3.5 如何获取积分

3.5.1 查找并报名活动

1) 方式一: 直接通过扫描发布者分享的二维码进行课程报名

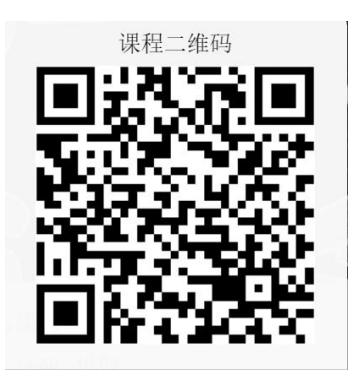

2) 方式二: 在"课程菜单"中报名

课程菜单默认是"与我相关"的课程,在课程列表选择相应课程进行报名。选 中"与我相关"可参与报名其他课程。

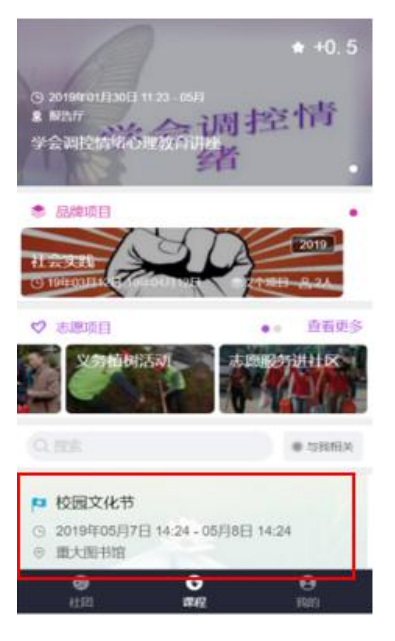

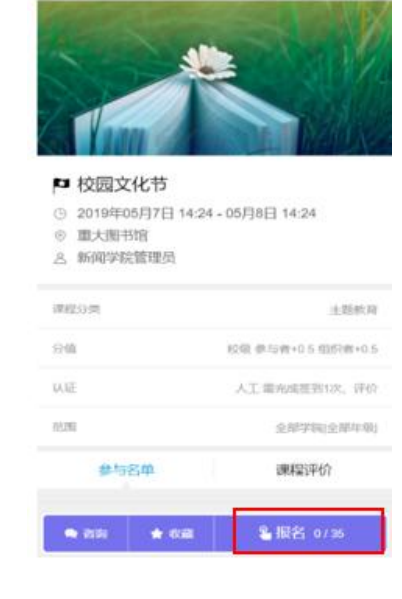

活动详情

Ľ

< 近日

3.5.2 课程签到

在第二课堂上报名参加课程成功后,需按时参加课程活动,并用微信扫描签 到表,如果扫描过后提示登陆界面,需退出第二课堂再扫一次,直到提示您已签 到过了为止。

| 09:17 部 部 @ @ @ +<br>× 重庆大学第二课堂成绩单信息管理系统 ····                                                                                                    | 12:33<br>× 重庆大学第二课堂成                                                                                                    | ••□ 〒 ●●     |
|----------------------------------------------------------------------------------------------------|----------------------------------------------------------------------------------------------------|--------------|
| ▲ 经到管理           正在在SUIL-404           正在在SUIL-404           正在在SUIL-404           正在在SUIL-404           正在在SUIL-404           正在在SUIL-404           正在在SUIL-404           正在在SUIL-404           正在在SUIL-404           正在在SUIL-404           正在SUIL-404           正在SUIL-404 <th>▶ 陶艺手工体验课<br/>● 2020年11月19日15:00 - 17:00<br/>● 虎系反反之木柱のXA01<br/>会 校園寺 (二速中心) 智理兵<br/>定于勝<br/>第<br/>第<br/>第<br/>第<br/>第<br/>第<br/>2<br/>第<br/>2<br/>2<br/>3<br/>3<br/>1<br/>ご<br/>二流気</th> <th>1<br/>R 2/5 %</th> | ▶ 陶艺手工体验课<br>● 2020年11月19日15:00 - 17:00<br>● 虎系反反之木柱のXA01<br>会 校園寺 (二速中心) 智理兵<br>定于勝<br>第<br>第<br>第<br>第<br>第<br>第<br>2<br>第<br>2<br>2<br>3<br>3<br>1<br>ご<br>二流気 | 1<br>R 2/5 % |
| 动态防作弊二维码:<br>动态防作弊二维码地址:https://2i1i.cn/MP2B                                                                                                    |                                                                                                    |              |
|                                                                                                    | 查看签到名                                                                                                    | np.          |

## 3.6 查看积分状态

在"我的"页面,点击记录认证,查看积分获取状态,包括"课程认证"积分获 取状态、"提交认证"积分获取状态和"学工认证"积分获取状态。

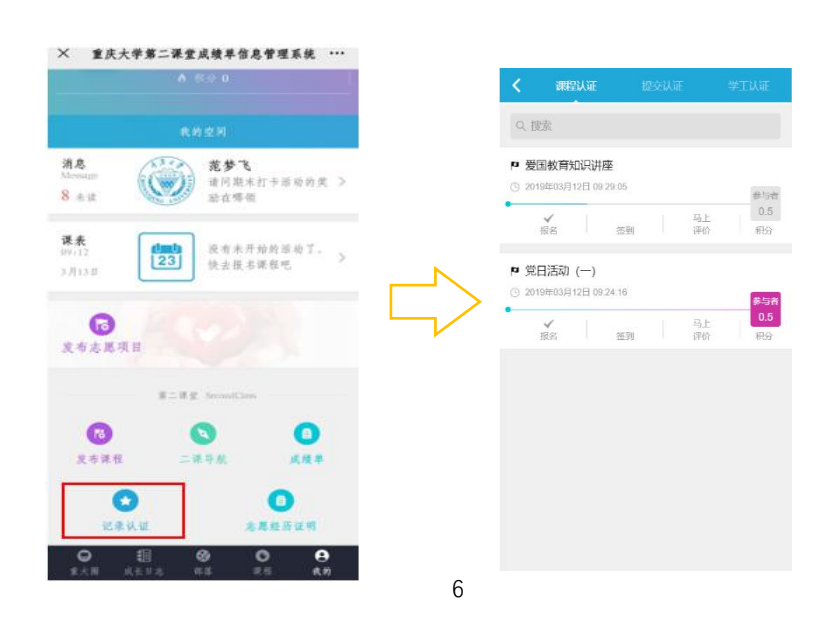

## 3.7 生成成绩单

学生在"我的"菜单,点击"成绩单",再点击"去做一份"即可设置自己的成绩 单显示项目,并可根据需求选择添加制定课程加入成绩单。

| 10                   |                            | al 🗢 🔳           |          | 2:14      |                    |
|----------------------|----------------------------|------------------|----------|-----------|--------------------|
| 重庆大学第                | 二课堂成绩单信息                   | B留1 ···          |          | ×         | 重庆大学第二课堂成绩单信息管     |
| -                    | -                          |                  |          | < 320     | 成绩单预览              |
| ( <b>*</b> 1         | 單丁碼<br>1学院 2019级           | 2 11             |          |           |                    |
|                      |                            |                  |          | 思想引领      | 四属紅岩文化英文《会剛川》 現影活計 |
|                      |                            |                  |          | 2000730   |                    |
|                      | 我的空间                       |                  |          | 德育        |                    |
| • •                  | 无消息                        | >                |          | 重庆大学第     | 四届红岩文化节之《金刚川》观影活动  |
|                      |                            |                  |          |           |                    |
|                      | 今天 14:00                   |                  | <u> </u> | 智育        |                    |
|                      | 3DF1印协会和识讲<br>14:00, D1125 | ·昰, 今天 >         |          | 体育        |                    |
|                      |                            |                  |          |           |                    |
| 册志思者<br>ed Volunteer |                            |                  |          | 美育        |                    |
|                      |                            |                  |          | 陶艺手工体     | 验课                 |
| (M=)                 | 東京 SecondClass             |                  |          | 第七届重庆:    | 大学生戏剧演出季展演剧目《我在天堂  |
|                      | 0                          | 0                |          | 111 Mar   |                    |
| 1941                 | 成绩单                        | 记录认证             |          | 万百        |                    |
| 10<br>1 成长日本         | <b>2</b>                   | <b>8</b><br>1800 |          | N1 + 1±40 | ()                 |
|                      |                            |                  |          |           | < >                |

4. 成长日志

4.1 个人打卡:

| K                                     | Â.                 | 111               |          |
|---------------------------------------|--------------------|-------------------|----------|
| <b>0</b> 天<br>连续坚持                    | <b>7</b> 天<br>离达标差 | <b>358</b><br>总排名 | 今日排行     |
|                                       | 发布成长日志- 精典阅读       | Q±                | 题评测      |
|                                       |                    |                   |          |
| <ul> <li>今日排行榜</li> </ul>             |                    |                   | 详细排行榜    |
| Ⅰ●●●●●●●●●●●●●●●●●●●●●●●●●●●●●●●●●●●● | 2000 王怡躬<br>艺术学院2  |                   |          |
| •我的圈子                                 |                    | ④ 创建制             | 個子 ③查找個子 |
| 测试                                    |                    |                   |          |
| 测试2.0                                 |                    |                   |          |
| • 成长日志                                |                    |                   |          |
| 全部                                    | 强身健体 精典阅读          | 家务尽孝              | 专业学习     |

进入"成长日志"页面,可从"强生健体"、"精典阅读"、"家务尽孝"、"专业学

习"四个主题中任选一主题参加,并通过文字、照片、视频或附件等方式完成打 卡。

4.2 圈子打卡:

点击"创建圈子",根据提示填写相关信息即可创建。点击"查找圈子",可选择感兴趣的圈子加入,即可开始打卡。

| 0天 7天<br>连续坚持 离达标3                          | 358<br>点操約          | 今日排行     | $\Box$       | ③ 現在流行开个圈圈抱团起              | TKI ~ |
|---------------------------------------------|---------------------|----------|--------------|----------------------------|-------|
| 发布成长日志· 箱                                   | <b>奥阅读</b>          | 医汗剂      |              | • B[f 2 K                  | AN    |
| •今日排行榜<br>① ②                               | <b>王始婷</b><br>艺术学院2 | 详细排行榜    | $\downarrow$ | • 周子简介                     |       |
| • 我的圈子                                      | ④ 创建制               | 子 ③ 查找圈子 |              | <ul> <li>设置入阁哈号</li> </ul> |       |
| 测试                                          |                     |          |              |                            |       |
| 测试2.0                                       |                     |          |              |                            |       |
| <ul> <li>• 成长日志</li> <li>全部 強身健体</li> </ul> | 精典阅读 家务尽孝           | 专业学习     |              | ok了,创建吧                    |       |

#### 4.3 打卡成果:

进入"成长部落"页面可查看圈子里发布的所有成长日志,点击"详细排行榜" 可以查看参与同学的排名情况。

| 人生的智慧真好看                                                           |            |        | C ALL        | 1- 1-         |               | 2020-1          |
|--------------------------------------------------------------------|------------|--------|--------------|---------------|---------------|-----------------|
| 2个时间                                                               |            |        | THE THE      | <b>五 </b>     |               | VIII            |
| 康文<br>机械工程学院2020版本科生                                               | ☑2天 ●12    |        | 話动自 2月20日 开始 | h. 已经持续 279 天 |               |                 |
| 又是元气清清学习高数的一天                                                      |            |        | 今日 +3<br>498 | 今日 +2<br>6085 | 今日 +2<br>6708 | 今日 +13<br>41931 |
|                                                                    |            | Ν      | 参与人数         | 累计打卡          | 发布日志          | 贡献成长值           |
|                                                                    |            | $\Box$ | 今日排          | 行榜            | 8             | 排行榜             |
| inerare -                                                          |            |        | ● 张晓燕 数学     | 与统计学院2018级    |               | 2               |
| 4小时前                                                               |            |        | 连续 49天       | 今日 +0         | 今日 +0         | 今日 •            |
|                                                                    |            |        | 95 次         | 99 11         | 768           | 1               |
| (1)<br>(1)<br>(1)<br>(1)<br>(1)<br>(1)<br>(1)<br>(1)<br>(1)<br>(1) | 💏 2 平 🐞 12 |        | 打卡           | 日志            | 成长值           | 排名              |
| ₩ 机械工程学校2020版本科生                                                   | 0          |        | 🛞 杨志勇        |               |               | 2               |
| 高数学习                                                               | •          |        | 连续 56天       | 今日 +0         | 今日 +0         | 今日 •            |

## 5. 重大圈

进入"重大圈"页面,可以发布属于自己的第二课堂故事,也可查看所有发布的动态。

| X 重庆大字弟课堂成绩单信息管理系统 •••                                                                                          |                  |                |
|----------------------------------------------------------------------------------------------------|------------------|----------------|
| 如何发布属于自己的二课堂故事?                                                                                                 | × 重庆大学第二课堂成绩单信息管 | 管理系统 ···       |
| 所谓的梦想                                                                                                    |                  | 及仰             |
| 是永不停息的疯狂<br>🤣 🕂                                                                                                 | Mar. 2021        | ② 设置背景         |
| ● 与我相关 我要发布                                                                                                    | 留下我的故事           |                |
| Q 全部 读书 感悟 自学 情感 随                                                                                              |                  |                |
| 论小寒 自动化学院2020级本科生<br>昨天用力过猛,今天继续努力不出意外的话元<br>旦之前肯定可以把它看完的。                                                      | 照片 相册 视频 文字      | <i>0</i><br>附件 |
| 2020-12-28 🛇 0 💬 0                                                                                              |                  |                |
| <ul> <li>田美 药学院(创新药物研究中心) 2020</li> <li>虎溪图书馆 复习线性代数</li> <li>● 10 ● 10 ● 10 ● 10 ● 10 ● 10 ● 10 ● 10</li></ul> |                  |                |

## 6. 如何创建和管理部落

1) 部落创建

在"部落"菜单,点击"全部"在相应部落级别下选择"申请创建",进入部落"注册申请"页面,依次填写注册信息,点击"提交申请"即可完成注册。如选择"保存为草稿"则在"我的"菜单,"我的部落"里边查看草稿。点击"申请记录"按钮,可在查看自己以往的部落申请记录。

| 2:20                                 | all 🗢 🔳)                   |         | 校级团学组织 校级学生社          | 团院级学生    |    |          |                |      |
|--------------------------------------|----------------------------|---------|-----------------------|----------|----|----------|----------------|------|
| × 重庆大学第二课堂成绩单f                       | 信息管: …                     | 0 計研:   | 名称                    |          |    | $\times$ | 重庆大学第二课堂成绩单信息管 |      |
| 推荐社团 Clan 168                        | 全部                         | - 11111 | HIO,                  | _        |    | < 返回     | 注册申请           | 申请记录 |
| 重庆大学航空航天学院学 重庆大学电气                   | 國委員等率                      | 忌计22    |                       | + 申请创建   |    | 指导教师 *   |                |      |
| ● 243人<br>新教式人群者读示】 ● 47人<br>● 四式人主調 | - <u>-</u>                 |         | 校学生会                  |          |    |          | +              |      |
| Q 接來即落动态                             | ○ 与我相关                     |         | 🖗 正职负责人 郑东珊           | 盘4 公0    |    | 府属単位 ★   | 请选择            | Ŧ    |
| 计算机学院迎新晚会                            |                            | A.      | 学生文联                  |          |    | 组织名称 *   |                |      |
| 重庆大学计算机学院本科生部落                       | 2019/12/06                 |         | 윾 正职负责人 张金艳           | 盘 26 ☆ 0 | ~~ |          |                |      |
|                                      | Taxa T                     |         |                       |          | 5  | 组织简介 *   |                |      |
|                                      |                            |         | 学生体育协会                |          |    |          |                |      |
| State Artists                        | N. Co.                     |         | ☆ 正职负责人 程其远           | 岛 65 公 0 |    |          |                |      |
| CONTRACT PLANE                       | N at a                     | ATTA    | 学生社联                  |          |    | 第一负责人刘   | 名              |      |
| "跟紧新时代,学做好少年"走进磁器                    | 口小学志愿活动                    |         | 子 工工4AX<br>余 正訳负责人 任为 | 岛 86 公 0 |    |          |                |      |
| 圆满结束                                 |                            | ~       |                       |          |    | 第一负责人电   | lifi           |      |
| ● ■庆大学法学院本科生部落                       | 2019/11/22                 |         | 学生职业发展协会              |          |    |          |                |      |
| 重庆大学大文学社见面会顺利开展 ■店+学工会会社             | 2010 10 10                 |         | A 正职负责人 林欣创           | 盘 41 合 0 |    |          |                |      |
|                                      | 2019/10/19                 |         |                       |          |    |          | 提交申请           |      |
| California a la la ana               | P. 22 10 8.0               |         | 办公室                   |          |    |          |                |      |
| 10 400 S                             | <b>U U U U U U U U U U</b> |         | ♀ 正职负责人 赵甜甜           | 岛 17 公 0 |    |          |                |      |

2) 加入部落

在"部落"菜单默认显示"与我相关"的动态,点击"与我相关"按钮,可查看所 有部落动态。另外,点击"显示全部"可查看并加入所有部落。

① **方法一:** 在"部落"菜单, 点击"全部", 在对应部落级别下找到相应部落, 点击"加入", 经由部落主责人审核通过后即可加入。

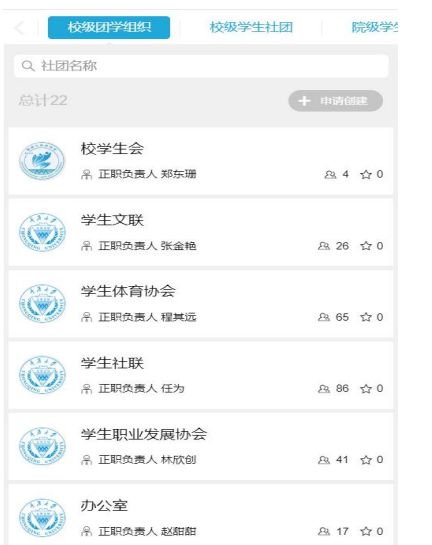

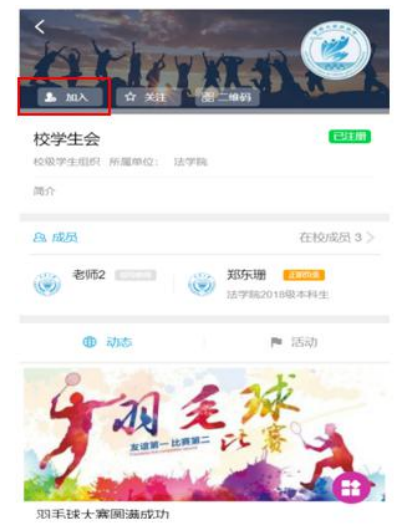

**②方法二:**通过扫描部落主页二维码加入

部落负责人可把部落主页二维码分享给学生,学生扫码后,经由管理员审核 通过,即可加入部落。

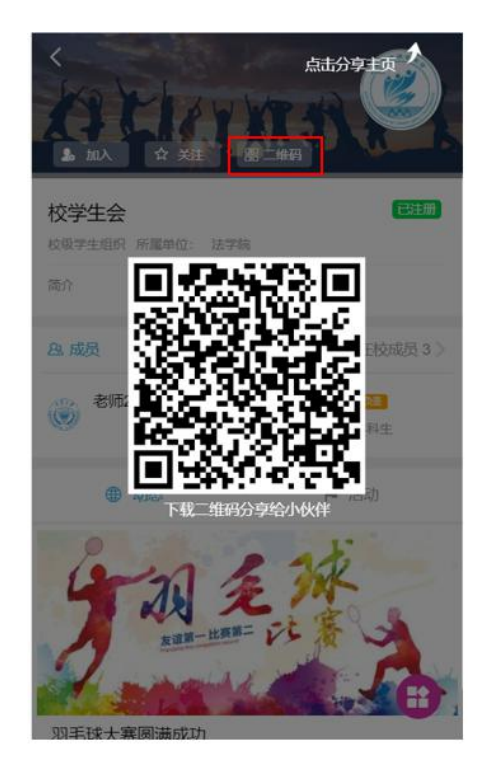

3) 管理部落

只有部落第一负责人可对部落进行管理。在部落主页,点击右下角管理按钮, 即可进入部落管理页面。

| KOVELAU                             |                           |   | 🗸 返回     | 管理社团   |     |
|-------------------------------------|---------------------------|---|----------|--------|-----|
| 1. mA ( + xii                       |                           |   | 《 发布动态   | ▶ 申请活动 |     |
| 校学生会                                | 已注册                       |   |          |        |     |
| 校级学生组织 所属单位: 法学师                    | R.                        |   | 社团设置     |        |     |
| 商介                                  |                           |   | UI及社团介绍  |        | >   |
| 28. 成员                              | 在校成员3》                    |   | 设置社团搜索关键 | 词      | >   |
| 参师2 1111 (                          | 数东場 (1888)<br>法学院2018級本科生 |   | 成员与权限    |        |     |
| -                                   |                           | V | 审核新成员    |        | 1 > |
| ● 动态                                | ▶ 活动                      |   | 社团成员管理   |        | >   |
| XUN-LIAN                            | A                         |   | 注册信息管理   |        |     |
| RET THERE ARE ADDRESSED AND ADDRESS |                           |   | 社团负责人变更申 | 古      | >   |
| 羽毛球大寨團满成功                           | •                         |   |          |        |     |

① 部落设置——UI 及部落介绍

部落第一负责人在"管理社团部落"页面,点击"UI 及部落介绍"可设置部落的基本信息,包括:主题色、LOGO、背景图和简介。

| < 200    | 管理社团   |          | < nm                                                                                                    |
|----------|--------|----------|----------------------------------------------------------------------------------------------------|
| 《 发布动态   | ▶ 申请活动 |          | ALLYNN                                                                                                    |
| 社团设置     |        |          | 校学生会                                                                                                    |
| UI及社团介绍  | >      | Ê.       | 校规学生组织 郑东珊 15930929533                                                                                                    |
| 设置社团搜索关键 | 词 >    | R.       | 简介                                                                                                    |
| 成员与权限    |        | <u>\</u> |                                                                                                    |
| 审核新成员    | 1 >    |          |                                                                                                    |
| 社团成员管理   | >      | F        |                                                                                                    |
| 注册信息管理   |        |          |                                                                                                    |
| 社团负责人变更申 | 请      | e.       |                                                                                                    |
|          |        |          |                                                                                                    |
|          |        |          |                                                                                                    |
|          |        |          | ジェック     ジェック     ジェー     ジェー     ジェー |

② 部落设置——设置部落搜索关键词

部落第一负责人在"部落管理"界面,"部落设置"下点击"设置部落搜索关键词" 可以通过部落关键词进行部落查找。

| <b>&lt;</b> 50 | 管理社团 |     |
|----------------|------|-----|
| 发布动态           | ● 申请 | 舌动  |
| 社团设置           |      |     |
| UI及社团介绍        |      | >   |
| 设置社团搜索关键       | 键词。  | >   |
| 成员与权限          |      |     |
| 审核新成员          |      | 1 > |
| 社团成员管理         |      | >   |
| 注册信息管理         |      |     |
| 社团负责人变更        | 申请   | >   |
|                |      |     |
|                |      |     |
|                |      |     |
|                |      |     |

③ 成员与权限——审核新成员

部落的第一负责人在"部落管理"页面,点击"审核新成员",选中新成员, 即可"允许加入"或是"拒绝加入"。

|                                                                                                    |                                                                                                    | く返回 管理社团      |
|----------------------------------------------------------------------------------------------------|----------------------------------------------------------------------------------------------------|---------------|
| 社団设置       米車級新成员的奴現代付金他人                                                                                            | 社団设置       パ         10及社団介绍       >         20営社団捜索关鍵词       >         方成与切取       -         市核新成员       1 >         社団成员管理       >         社団负责人変更申请       >                                    | ▲ 发布动态 ● 申请活动 |
| UI及社団介绍     >       设置社団提索关键词     >       成及与权限     1 >       市核新成员     1 >       社団成员管理     >       社団负责人变更申请     > | UI及社団介绍       >         设置社団提索关键词       >         成员与权限       1 >         市核新成员       1 >         社団成员管理       >         社団负责人变更申请       >                                                        | 社团设置          |
| KEELILEIDERK VEELI     新成员审核 修曲候 1       成员与权限     下       审核新成员     1 >       社团成员管理     >       社团负责人变更申请     >    | INCLUE INCLOSE AN GREED     新成员审核 (今曲板 1)            市核新成员 <ul> <li>             1 &gt;</li> </ul> <ul> <li>             新成員审核 (今曲板 1)</li> <li>             ごののののののののののののののののののののののののの</li></ul> | UI及社团介绍 >     |
| 車核新成员     1 >       社团成员管理     >       社团负责人变更申请     >                                                               | 車核新成员       1 >         社团成员管理       >         社团负责人变更申请       >                                                                                                    | 成员与权限         |
| 社团成员管理     >       注册信息管理     >       社团负责人变更申请     >                                                                | 社团成员管理     >       注册信息管理     >                                                                                                    | 审核新成员 1 >     |
| 注册信息管理       社团负责人变更申请                                                                                               | 注册信息管理       社团负责人变更申请                                                                                                    | 社団成员管理        |
|                                                                                                    |                                                                                                    |               |
|                                                                                                    |                                                                                                    |               |

④ 成员与权限——部落成员管理

部落的第一负责人在"部落管理"页面,点击"部落成员管理",可下载成员表 单;点击"赋予头衔",可对学生进行头衔编辑。

| 必 防雨蒸       申請活动         化团设置       第請引         U以及社团介绍       >         设置社团搜索关键词       >         成复与权限       >         审核新成员       1 >         社团成员管理       >         社团负责人变更申请       >                                                                                                    | (近回 管理社团              |      |                | く返回社団成员管理                                  |          |
|----------------------------------------------------------------------------------------------------|-----------------------|------|----------------|--------------------------------------------|----------|
| 社団公正       ●       ●       ●       ●       ●       ●       ●       ●       ●       ●       ●       ●       ●       ●       ●       ●       ●       ●       ●       ●       ●       ●       ●       ●       ●       ●       ●       ●       ●       ●       ●       ●       ●       ●       ●       ●       ●       ●       ●       ●       ●       ●       ●       ●       ●       ●       ●       ●       ●       ●       ●       ●       ●       ●       ●       ●       ●       ●       ●       ●       ●       ●       ●       ●       ●       ●       ●       ●       ●       ●       ●       ●       ●       ●       ●       ●       ●       ●       ●       ●       ●       ●       ●       ●       ●       ●       ●       ●       ●       ●       ●       ●       ●       ●       ●       ●       ●       ●       ●       ●       ●       ●       ●       ●       ●       ●       ●       ●       ●       ●       ●       ●       ●       ●       ●       ●       ●       ● <td>发布动态</td> <td>申请活动</td> <td></td> <td>Q. 搜索成员</td> <td><b>٦</b></td> | 发布动态                  | 申请活动 |                | Q. 搜索成员                                    | <b>٦</b> |
| U以及社団介绍       >         设置社団捜索关键词       >         成局与权限       ●         申核新成员       1 >         社団成员管理       >         社団负责人变更申请       >                                                                                                    | 社团设置                  |      |                | <b>郑乐珊</b> 老大 19-01-30加入<br>法学院2018级本科生    |          |
| <ul> <li>         ・</li></ul>                                                                                                    | UI及社团介绍               | >    |                | 认证负责人:校级团学组织正职负责人                          | 19-01-   |
| 成長与权限     学生2     19-01-30加入       市核新成员     1 >       社团成员管理     >       注册信息管理     >                                                                                                    | 设置社团搜索关键词             | >    |                | □ () <b>学生4</b> 19-01-30加入<br>体育学院2017级本科生 |          |
| 社団成员管理     >       注册信息管理     >                                                                                                    | <b>成员与权限</b><br>审核新成员 | 1 >  | $\Box \rangle$ | □ ()                                       |          |
| 注册信息管理  社团负责人交更申请                                                                                                    | 社团成员管理                | >    |                |                                            |          |
| 社团负责人变更申请 >                                                                                                    | 注册信息管理                |      |                |                                            |          |
|                                                                                                    | 社团负责人变更申请             | >    |                |                                            |          |
|                                                                                                    |                       |      |                |                                            |          |
|                                                                                                    |                       |      |                |                                            |          |

⑤ 注册信息管理——部落负责人变更申请

部落的第一负责人在"管理部落"页面,点击"部落负责人变更申请",进行"辞 职"、或是"任命新干事"、"申请更换"、"申请撤职"等相关操作,任命后需要管理 员审核通过。

|     | く返回しい                                       | 证负责人管理           |
|-----|---------------------------------------------|------------------|
| 请活动 | 正职负责人                                       | 校级团学组织 负责人 人限    |
|     | 第5年 第5日 第5日 第5日 第5日 第5日 第5日 第5日 第5日 第5日 第5日 | 19-01-30<br>建    |
| >   | 副职负责人                                       | 校级团学组织 管理员 人限 不爾 |
| >   | 申请任命新管理员                                    | >                |
| 1 > | 干爭                                          | 校级团学组织 干事 人限 不爾  |
| >   | 申请任命新干事                                     | >                |
|     |                                             |                  |
| >   |                                             |                  |
|     |                                             |                  |
|     | 请活动                                         | i清活动<br>正职负责人    |

⑥物资管理

点击"物资管理", 根据部落组织自身需求添加物资清单及物资管理员。

#### 4) 在部落发布动态

部落的正职干部、副职干部、被赋予头衔的成员均可以发布动态。部落负责 人在"管理部落"页面,点击"发布动态",编辑发布动态详情后,点击"确认发布" 即可发布成功。

| 管理社       | ±团                       |
|-----------|--------------------------|
| ④ 发布动态    | <ul> <li>申请活动</li> </ul> |
| 土団设置      |                          |
| UI及社团介绍   | >                        |
| 设置社团搜索关键词 | ۵.                       |
| 成员与权限     |                          |
| 审核新成员     | 1 >                      |
| 社团成员管理    | >                        |
| 注册信息管理    |                          |
| 社团负责人变更申请 | >                        |

5) 在部落内发布活动

部落的正职干部、副职干部、被赋予头衔的成员可以发布活动。管理员审核 通过后活动即可显示。部落负责人在"管理部落"页面点击"申请活动",编辑完活 动详情,点击"发布",进入到"活动设置"页面,在"活动设置"页面设置报名时间、 表单、权限、人数等具体信息。

| < 80        | 管理社团     |             | く 返回                         | 活动发布                                       | 发布                      |        | 🗸 近回                | 活动设置              | 确定 |
|-------------|----------|-------------|------------------------------|--------------------------------------------|-------------------------|--------|---------------------|-------------------|----|
| 0           | ~        |             |                              |                                            |                         |        | ● 开启报名功             | 能                 |    |
| (4)发布动态     | ● 申请活动   |             | Cont.                        | y. ne                                      |                         |        | 设置报名自:<br>可按时间设置    | 动开启与截止<br>报名开启与关闭 | >  |
| 12 <b>m</b> | <b>7</b> |             | 1.                           | - MA                                       | ◎ 删除前展                  |        | 添加报名表:<br>让报名者在报    | 单<br>名时填写您需要的信息   | >  |
| い及介绍        |          | ».          | (注:h 士 問                     |                                            |                         |        | 设置报名权<br>设置哪些人有     | 限<br>资格报名本活动      | >  |
| 设置搜索关键词     |          | ⇒ <b>∟∕</b> | ▶ 手机攝影大赛                     |                                            |                         | $\neg$ | 每人报名次<br>已设置为1次     | 故                 | >  |
| 成员与权限       |          |             | © 2018-9-14 09               | :56至2019-9-14 09:56                        | >                       |        | 报名需审核<br>不需审核就能     | 报名                |    |
| 审核新成员       |          | 0 >         | ◎ 回乘刀入子                      |                                            |                         |        | 隐藏报名名:              | 単                 |    |
| 成员管理        |          | >           | 活动介绍                         |                                            |                         |        |                     |                   |    |
| 注册信息管理      |          |             | 举办"最美本校<br>好者征集优秀<br>校",影友可以 | ;大地"摄影大赛,面向到<br>摄影作品,大赛主题;<br>【"春、夏、秋、冬"为杨 | è校摄影爱<br>为"最美本<br>示签提交作 |        | ④ 设置为草稿<br>在"活动管理-% | 。<br>2置活动"中可更改设置  |    |
| 负责人变更申请     |          | >           | 品,风格不限<br>校各地风光、<br>均可。      | ,能给人以有力的视觉<br>旅途趣闻、或是身边感                   | 创冲击,本<br>核人故事等          |        |                     |                   |    |

#### 补充: "活动设置"页说明:

设置报名自动开启与截止:需要设置报名自动起止时间,才能开启活动,除 了设置"活动截止"时间外,设置"截止报名人数"也可实现活动时间截止 添加报名表单:可收集报名时的信息,比如报名者手机号、微信号、其他信

息等

**设置报名权限:**设置"本校师生可报"或是"仅限本组织(部落)成员"可报 **每人报名次数:**设置报名次数

**报名需审核:**一旦开启报名需审核,则报名之后需要主责人审核才能报名成功

隐藏报名表单:一旦开启隐藏报名表单,报名人员名字不会显示在"活动详情"、 "参与名单"列表

6) 修改部落内发出的活动

活动发布者进入部落主页,在部落主页点击"管理活动",进行活动修改和管理。

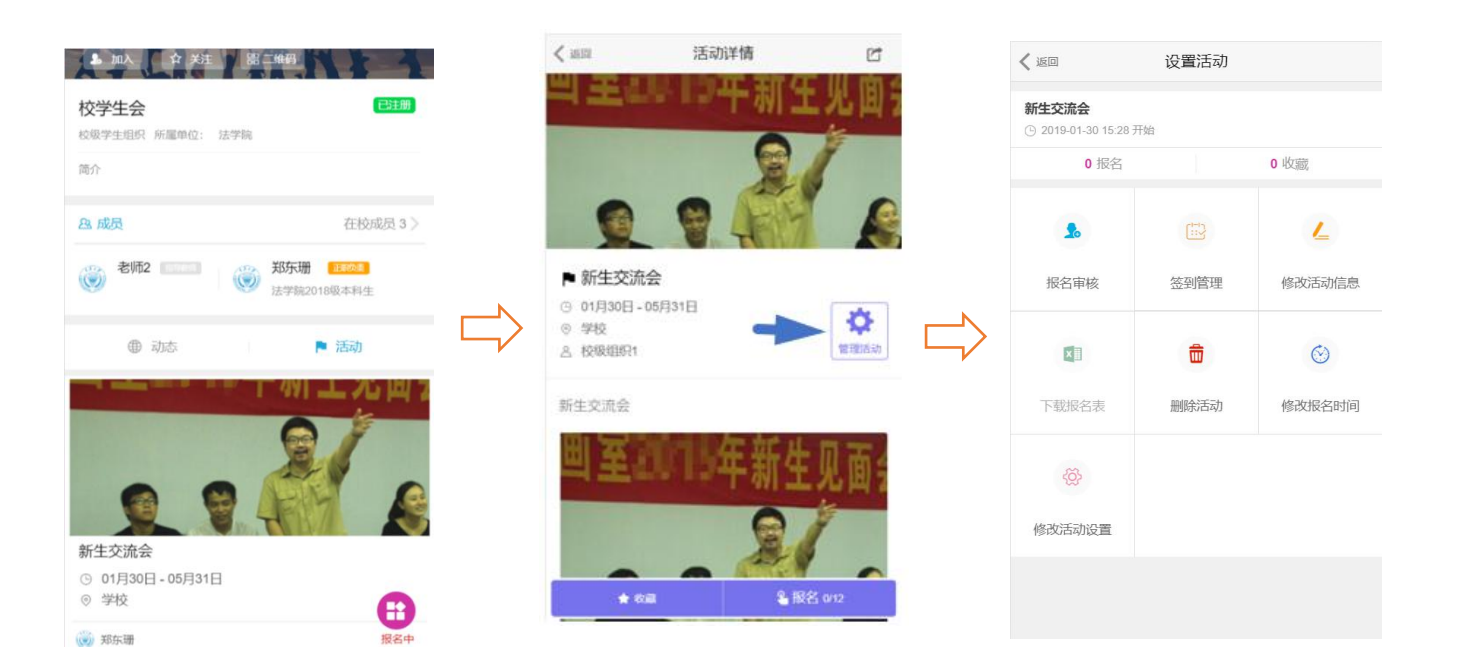

#### 补充"设置活动"页功能

签到管理:下载或分享签到二维码
修改活动信息:对活动详情进行修改
下载报名表:下载报名成员表格
删除活动:对活动进行删除
修改报名时间:修改活动的报名时间等
修改活动设置:修改活动属性及报名限制等
报名审核:按需求对报名人员进行审核等。
提交完结报告:活动结束后提交会议记录等材料。

7. 如何发布二课课程

拥有课程发布权限的人(各学院、组织负责老师及部落第一负责人)会在"我 的"菜单出现"发布课程"按钮,可以发布第二课堂课程。

在"我的"菜单选择"我要发布",编辑课程详情,包括:背景图片、标题、时间、地点、发布身份、课程介绍等,编辑完成点击"发布",进入到"课程设置页"。 在课程设置页:依次选择课程名称、设置报名起止时间、分值、认证方式、报名范围等,设置完成点"发布"即可。【注:课程需要审核才能发布,需要联系相关负责老师或中心值班人员,通过后,移动端"课程"菜单才能有此项课程的展示】

|                              | 我的空间                     |                                        |  |
|------------------------------|--------------------------|----------------------------------------|--|
| 消息<br>Message<br>12 未读       | 杨智旭<br>我想加入:<br>生二课中     | 您的部落:学 义<br>心                          |  |
| <b>课表</b><br>21:24<br>11月25日 | 今天 14<br>"艺姿艺礼<br>升课, 今天 | <b>:30</b><br>."舞蹈素质提 ><br>€ 14:30, 虎… |  |
| <b>下</b><br>发布志愿项目           |                          |                                        |  |
| 第                            | 二课堂 SecondClass          | s                                      |  |
| 6                            |                          | 0                                      |  |
| 发布课程                         | 二课导航                     | 成绩单                                    |  |
| 0                            |                          | 0                                      |  |
| 记录认证                         |                          | 管理功能                                   |  |
|                              | <b>2</b>                 | 272 我的                                 |  |

| < 280m                        | 课程及仲      | 夏他  |
|-------------------------------|-----------|-----|
|                               | 上市海販売宣传視療 |     |
| 课程主题<br>P 活动名称 《 <b>课程</b> 名称 | >         |     |
| ⑦ 开始时间未选择<br>结束时间 请先选择        | 开始时间      | - 1 |
| ③ 活动地址 课程地址                   |           | - 1 |
| A 主助方                         |           | >   |
| 课程介绍                          |           |     |
| $\bigcirc$                    |           |     |
| 國對                            |           |     |

| 课           | 程创             | 建教     | 程         |
|-------------|----------------|--------|-----------|
|             |                |        | 0 删除符累    |
| 课程主题        |                |        |           |
| 四 活动名称 请    | <b>程</b> 名称    | _<     |           |
| ③ 开始时间 2    | 019-5-29 11:42 | $\neg$ |           |
| 结束时间 2      | 019-5-31 11.42 |        |           |
| ③ 活动地址 3    | 使大学            |        |           |
| 名 主办方 二     | 二课中心 负责人       |        | >         |
| 课程介绍        |                |        |           |
| 此处添加活动      | 介绍,照片、视频、附f    | 牛等信息。  |           |
| <b>内</b> 附件 |                |        | ALTER ALL |

补充: "课程设置"页各个功能键

课程名称:选择课程体系

积分设置:发布者得分和参与者得分,分值设定参考相关附件

**认证方式:**自动认证,勾选签到(可设置签到次数)、评价、或是考评→完 成课程签到评价后自动获得积分;人工认证,管理员管理端审核后通过后方可获 得积分

**关于考评设置:**编辑完课程详情,在"设置课程"页面,选择认证方式,点击 "考评","新建等级"后填写积分,请参照【考评】详细说明

(注:考评等级中可以设置多个等级,考评为不同等级可以获得不同积分, 此处积分不可高于参与者可获得积分)

| 🗸 活动设置   | 认证方式            | 确定 | < | ( 取消                            | 设直考评                   | 寺级                           |
|----------|-----------------|----|---|---------------------------------|------------------------|------------------------------|
|          |                 |    |   | 优                               | 良                      | 中 差                          |
| 自动认证 完成下 | 方勾选的全部情况将自动通过认证 | >  |   |                                 | 2                      |                              |
| ○ 签到 新日  | 码签到             |    |   | 等级名称:                           | 优                      | ⊗ 1/10                       |
| 签到次数:    | 1               |    |   | 可得学分:                           | 请钢入                    | 分                            |
| () 评价 参与 | 活动人需对活动进行评价     |    |   | 面 删除                            | 选中 1                   | 十 新建等级                       |
| ○ 考评 设置  | 您对参与人的考评等级      | >  |   |                                 |                        |                              |
|          |                 |    | ⇒ | 【考评】是活动发<br>考评等级设置"优丽<br>的荣誉体系中 | 记者对参与者进行<br>良中差"、"一二三等 | 考核、评价的途径,例如排<br>奖",其结果将记录到参与 |
|          |                 |    |   | 发布成功后,在 [<br>到的参与者进行考           | 活动详情] - [管理活<br>許      | 动] - (考评管理)中,可对E             |
|          |                 |    |   | 清空全部等级                          |                        | 保存设置                         |
|          |                 |    |   |                                 |                        |                              |
|          |                 |    |   |                                 |                        |                              |
|          |                 |    |   |                                 |                        |                              |

**报名范围:**选择可报名的学院或是年级,也可以通过勾选"仅本组织成员可报名"限定仅所选组织成员,且满足学院年级(下方设置)的成员可报名。

**报名表单:**即报名表,可以要求填写除名字学院年级信息之外的其他报名信息,列举以下信息作为参考:联系电话、QQ、邮箱、爱好、特长、学生工作经历等。

**报名与截止:** 开启自动报名与截止时间,可设置"定时开启"或是"定时截止" 或是按照"截止人数"截止。若不设置此项,则按照课程发布时间,"即刻开启"。

### 8. 如何修改课程详情和设置

在"课程"菜单或是"我的"菜单,"我的课程"中找到我发布的课程,点击进入 课程详情,在课程详情页点击"管理课程",进入课程管理页面,在课程管理页"编 辑课程详情"或是"修改课程设置",编辑完成之后点击"发布"即可。

| 🗸 返回                                                              | 活动详情                                           | Ľ            | く 返回                               | 课程管理       |            |  |
|-------------------------------------------------------------------|------------------------------------------------|--------------|------------------------------------|------------|------------|--|
| 1.1                                                               | 绪                                              |              | 学会调控情绪心理教育讲座<br>○ 2019/01/30 11:23 |            |            |  |
| 100                                                               | -                                              | -            | 1 报名                               |            | 0 收藏       |  |
| -                                                                 |                                                |              | $\odot$                            |            | \$         |  |
| ☑ 学会调控                                                            | 青绪心理教育讲座                                       |              | 回复咨询                               | 回复评价       | 报名审核       |  |
| <ul> <li>③ 2019年01月:</li> <li>⑨ 报告厅</li> <li>△ 校级组织1 负</li> </ul> | 30日 11:23 - 05月28日<br>0责人                      | な。管理課程       |                                    | <u>لتا</u> | ۷          |  |
| 课程分类                                                              |                                                | 心理教育         | 短信通知                               | 签到管理       | 修改课程信息     |  |
| 分值                                                                | 校级参与                                           | 5者+0.5 组织者+0 |                                    |            | <i>t</i> > |  |
| 认证                                                                | 人工:需求                                          | 6成签到1次、评价    | ×                                  |            | $\odot$    |  |
| 范围                                                                | É                                              | 全部学院 全部年级    | 下载报名表                              | 删除课程       | 修改报名时间     |  |
| 学会调控情绪(<br>● 咨询                                                   | 心理教育讲座 <ul> <li>★ 收益</li> <li>▲ 组织:</li> </ul> | 皆不可报名        | Ŕ                                  |            |            |  |

补充"课程管理页"说明:

回复咨询:对用户的咨询进行回复

回复评价:课程发布者对学生的评价进行回复

**报名审核:**若在"课程设置"页开启了"报名需审核"需要在此审核报名人,审 核通过后报名人方可报名成功

**签到管理:**下载签到二维码,可直接将课程签到二维码给大家,大家扫码签 到